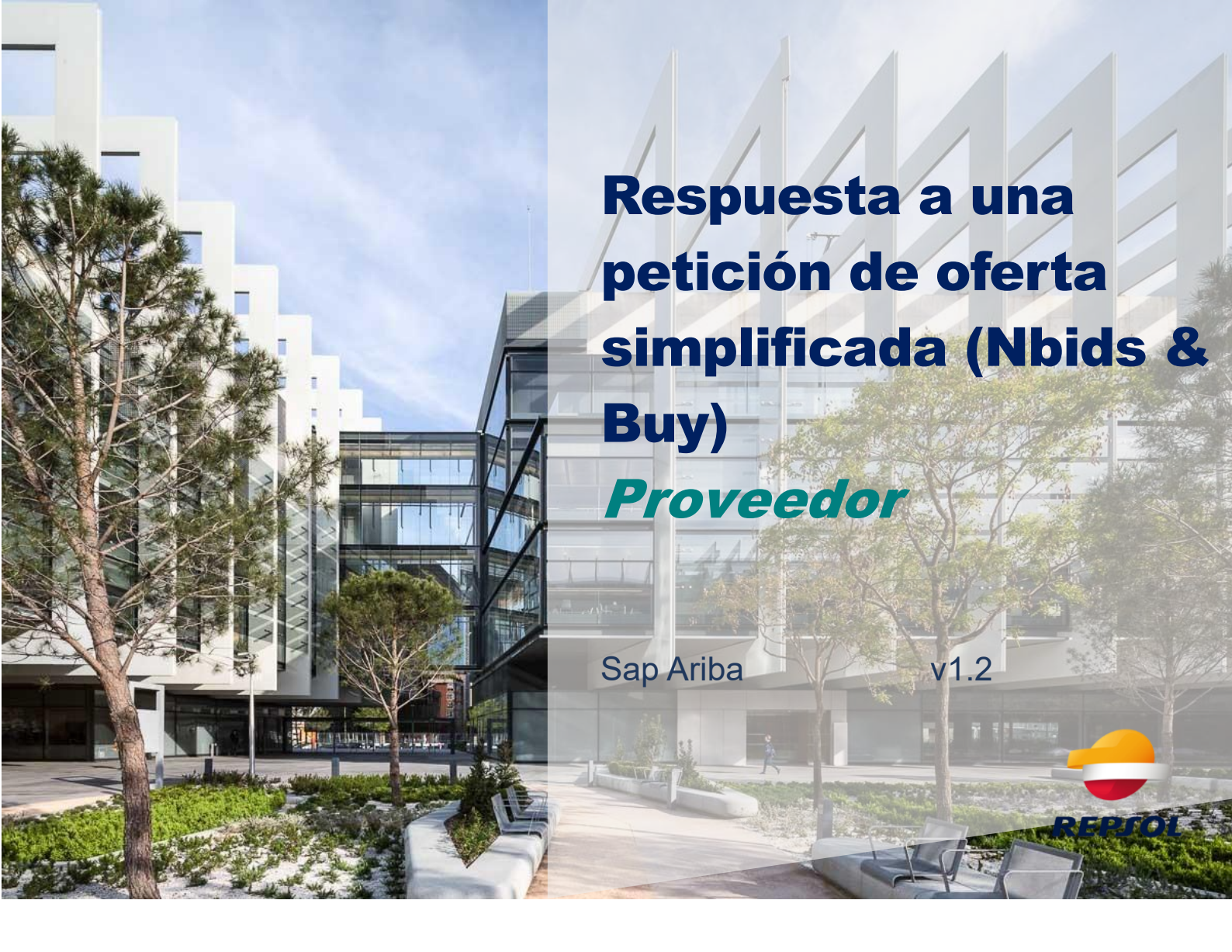

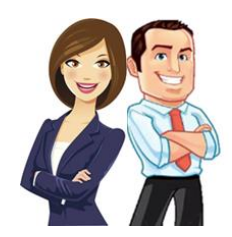

Este documento proporciona al Proveedor una descripción general sobre cómo participar en una solicitud de oferta simplificada (Nbids&buy) y cómo contestar a la misma.

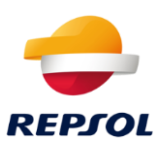

## Índice de contenidos

| Notificación de participación en un proceso de petición de oferta (Nbids&Buy) |
|-------------------------------------------------------------------------------|
| Aceptar o declinar la participación en el evento7                             |

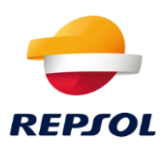

#### Notificación de participación en un proceso de petición de oferta (Nbids&Buy).

Si Repsol ha iniciado un proceso de petición de oferta simplificada (Nbids&Buy), recibirás un correo invitándote a participar en el evento.

En este, se indicará el nombre de la RFQ y aparecerá un enlace para acceder al evento.

Repsol le ha invitado a participar en el siguiente evento: El evento está establecido para iniciarse el viernes, 22 noviembre, 2024 a las 17:02, Hora de Europa Central y finalizar el miércoles, 11 diciembre, 2024 a las 17:00, Hora de Europa Central.

Utilice el siguiente nombre de usuario para iniciar sesión en los eventos de Repsol:

Haga clic aguí para acceder al evento.

Cuando haga clic en este enlace, inicie sesión con su nombre de usuario y contraseña. Tendrá entonces la opción de registrar su ID de usuario específico con una nueva cuenta de Ariba Commerce Cloud o una ya existente, y participar en el evento.

Si no desea participar en el evento, <u>Haga clic aquí</u>. Tiene que registrarse en Ariba Commerce Cloud o iniciar sesión en su cuenta con su nombre de usuario y contraseña ya existentes con Ariba Commerce Cloud para poder indicar que no desea participar en el evento.

Si ha olvidado su nombre de usuario o contraseña y no puede iniciar sesión, Haga clic aguí.

NOTA: El enlace a la contraseña olvidada tiene una validez de 24 horas pasadas las cuales dejará de funcionar, haga clic en ¿Ha olvidado su contraseña? en la página de inicio de Ariba para restablecer su contraseña.

Si tiene alguna pregunta sobre el evento, póngase en contacto con el contracto del teléfono en el o a través del correo electrónico en

Nos alegramos de tener la oportunidad de trabajar con usted

Gracias,

Repsol

Ha recibido este correo porque su cliente, Repsol, le ha identificado como el contacto apropiado para esta correspondencia. Si usted no es el contacto adecuado, le rogamos que se ponga en contacto con Repsol.

Sitio de sourcing de Repsol, Evento Territorio: repsol, ID de mensaje: Haga clic aquí

Pulsa en Haga click aquí.

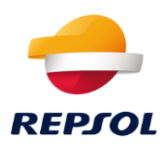

Una vez hayas pulsado en el enlace, serás redirigido a la página mostrada en la siguiente imagen, donde deberás pulsar en **Crear nueva cuenta** si no dispones de cuenta en SAP Business Network o en **Utilizar cuenta ya existente** si ya la tuvieras (solo debes usar tus credenciales).

| <del>.</del>      | REPJOL                                                         |  |
|-------------------|----------------------------------------------------------------|--|
| Conéct<br>Busines | ese con TEST-Repsol Group en SAP<br>ss Network para colaborar. |  |
| invitado por      | Repsol - TEST                                                  |  |
|                   |                                                                |  |
|                   | Crear nueva cuenta                                             |  |
|                   | 0                                                              |  |
|                   | Utilizar cuenta ya existente 🕄                                 |  |

1. En el <u>caso de que no tengas cuenta</u> selecciona Crear nueva cuenta:

Este enlace te redirigirá a la página de registro donde debes cumplimentar la información que SAP Ariba solicita para crear tu cuenta. Rellena la información y acepta las condiciones y términos de uso de SAP al final de la página.

Una hayas rellenado la información del formulario, haz clic en Crear cuenta.

| `           | No soy un robot                                                                                                    |
|-------------|----------------------------------------------------------------------------------------------------|
| Lea<br>sobr | la Declaración de privacidad para obtener más información<br>e cómo procesar datos personales.                                                                                                    |
|             | Acepto que SAP Business Network haga accesible<br>parte de mis datos personales (tal y como se definen<br>en la Declaración de privacidad) a otros usuarios y al<br>público en general según mi función dentro de SAP<br>Business Network y de la configuración de visibilidad<br>del perfi aplicable. |
|             | ne letao y estoy de acuerdo con sas Condiciones de<br>uso.                                                                                                    |

Es posible que en la siguiente pantalla aparezcan dos opciones. Para continuar con la creación de la cuenta deberás pulsar en **Continuar con la creación de la cuenta**:

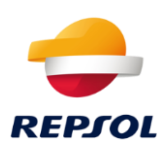

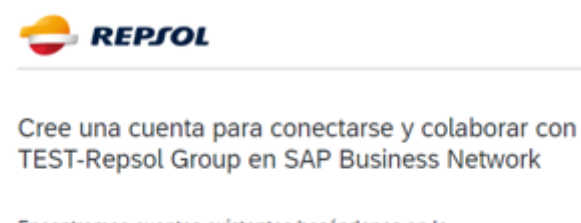

| Encontramos cuentas existentes basan<br>información que ha introducido. Revíse | donos<br>elas. | en la |
|--------------------------------------------------------------------------------|----------------|-------|
| Revisar cuentas                                                                |                |       |
| <u>^</u>                                                                       |                |       |

Continuar con la creación de la cuenta

A continuación, aparecerá una notificación indicando que debes confirmar la dirección de correo electrónico.

# Confirme su dirección de correo electrónico

Compruebe su correo electrónico en maria.dedios@servexternos.repsol.com y siga los pasos del mensaje de correo electrónico para confirmar su dirección de correcto electrónico en las próximas 72 horas.

> Si no ha recibido el mensaje de correo electrónico:

Recibirás un correo electrónico para ello, en el que deberás pulsar Confirmar correo electrónico y que te redirigirá a la página de SAP Business Network.

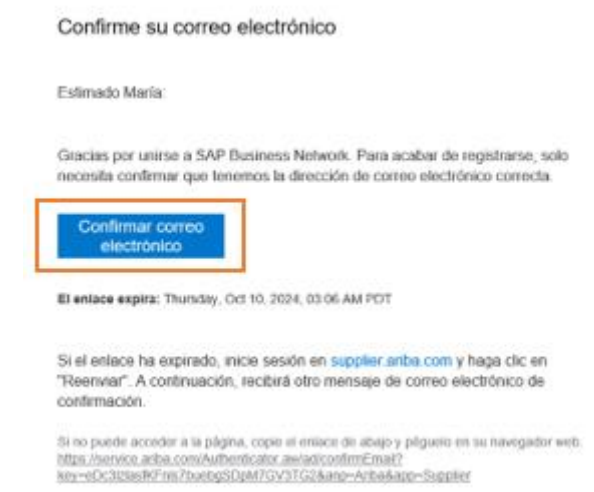

Tras confirmar, recibirás un mail con la información de tu cuenta.

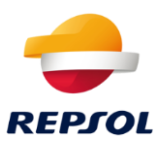

2. En el caso de que ya tengas cuenta selecciona Usar la cuenta existente:

Se te redirigirá a la siguiente página donde deberás insertar las credenciales de tu cuenta.

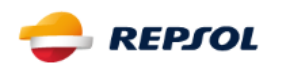

Conéctese con TEST-Repsol Group

| Nombre de usuario*                 |   |
|------------------------------------|---|
|                                    |   |
| ¿Ha olvidado el nombre de usuario? |   |
| Contraseña*                        |   |
|                                    | ۲ |
| ¿Ha olvidado la contraseña?        |   |
|                                    |   |
| Conectar                           |   |

Accederemos a la página de Propuestas y cuestionarios. Debes pulsar en **Business Network** situada en la esquina superior izquierda de la pantalla, como puedes ver en la siguiente imagen:

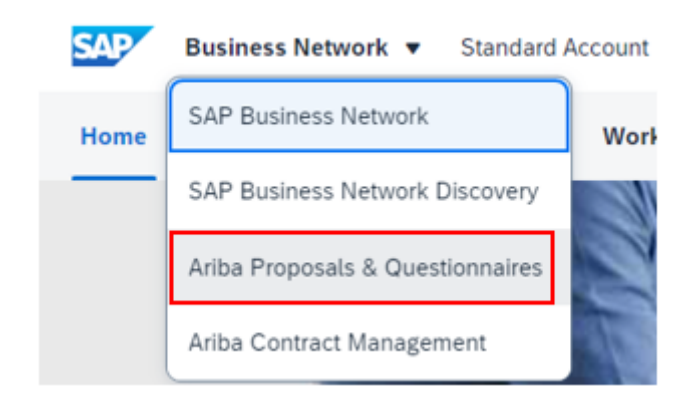

Para **contestar** a la RFQ accede directamente sobre ella.

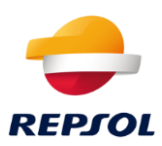

|   | Welcome to the Ariba Spend Managen | ent site. This site assists in id | dentifying world class supplie | ers who are market leaders in quality, ser | vice, and cost. Ariba, Inc. ad | dministers this site in an effort | to ensure market integrity. |              |     |
|---|------------------------------------|-----------------------------------|--------------------------------|--------------------------------------------|--------------------------------|-----------------------------------|-----------------------------|--------------|-----|
|   |                                    |                                   |                                |                                            |                                |                                   |                             |              |     |
|   | Events                             |                                   |                                |                                            |                                |                                   |                             |              | × . |
|   | Title                              |                                   |                                | ID                                         | End Time 4                     |                                   | Event Type                  | Participated |     |
|   | ▼ Status: Abierto (3)              |                                   |                                |                                            |                                |                                   |                             |              | *   |
|   | RFP Supplier Contact Test          |                                   |                                | Doc574165686                               | 2/17/2021 1:56 PM              |                                   | RFP                         | Yes          |     |
|   | RFQ248-TITULO para la RFQ          |                                   |                                | Doc575176225                               | 2/7/2021 11:59 PM              |                                   | RFP                         | No           |     |
|   | RFQ267-Evolutivo W                 |                                   |                                | Doc579334620                               | 1/26/2021 4:07 PM              |                                   | RFP                         | No           |     |
|   | ▼ Status: Finalizado (20)          |                                   |                                |                                            |                                |                                   |                             |              |     |
|   | RFQ266-Prueba                      |                                   |                                | Doc579300426                               | 1/25/2021 3:44 PM              |                                   | RFP                         | Yes          |     |
|   | RFQ260-test rechazo nbid           |                                   |                                | Doc577374569                               | 1/22/2021 3:59 PM              |                                   | RFP                         | Yes          |     |
|   | RFQ264-Prueba Rechazo 1            |                                   |                                | Doc577401841                               | 1/22/2021 2:56 PM              |                                   | RFP                         | Yes          |     |
|   | RFQ259-Test Borrado                |                                   |                                | Doc576969851                               | 1/22/2021 9:25 AM              |                                   | RFP                         | Yes          |     |
|   | RFQ253-Evolutivo R                 |                                   |                                | Doc575575197                               | 1/20/2021 12:23 PM             |                                   | RFP                         | Yes          |     |
|   | RFQ252-Prueba Fecha                |                                   |                                | Doc575353894                               | 1/20/2021 9:33 AM              |                                   | RFP                         | Yes          |     |
|   | RFQ251-mm                          |                                   |                                | Doc575353863                               | 1/20/2021 9:25 AM              |                                   | RFP                         | Yes          | *   |
| I | Risk Assessments                   |                                   |                                |                                            |                                |                                   |                             |              | F   |
|   | Title                              | ID                                | End Time ↓                     |                                            |                                | Event Type                        |                             |              |     |
|   |                                    |                                   |                                | No items                                   |                                |                                   |                             |              |     |

### Aceptar o declinar la participación en el evento

En la parte superior de la pantalla puedes ver la fecha límite para presentar tu oferta.

Lo primero de todo es que declares tu intención de participar o no en evento, para ello:

1. Acepta la invitación pulsando en Intención de participar.

| < Volver al panel de instrucciones R                              | epsol - TEST                                                                                                    | Sincronizar archivos con el<br>escritorio   |
|-------------------------------------------------------------------|----------------------------------------------------------------------------------------------------|---------------------------------------------|
| Detalles de<br>evento                                             | Doc579334620 - RFQ267-Evolutivo W                                                                                             | I día 00:37:03                              |
| Mensajes de evento<br>Descargar tutoriales<br>Equipo de respuesta | Tiene que decidir si tiene intención de participar en este evento. Descargar contenido Intención de participar Declinar la pa | urticipación Imprimir información de evento |
| <ul> <li>Lista de comprobación</li> </ul>                         | Todo el contenido                                                                                                    |                                             |
| <ol> <li>Revisar detalles de<br/>evento</li> </ol>                | Nombre 1                                                                                                    | Coste total                                 |
| 2. Environmenta                                                   | ▼ 1 Condiciones                                                                                                    | 60.00 EUR                                   |
| a. contra responsa                                                | 1.1 Condiciones de pago                                                                                                    | Buyer-specified payment terms.              |

### 2. Rechaza la invitación pulsando en Declinar participación:

| < Volver al panel de instrucciones R                              | iepsol - TEST                                                                                                  |                           | Sincronizar archivos con e<br>escritorio | el  |
|-------------------------------------------------------------------|----------------------------------------------------------------------------------------------------|---------------------------|------------------------------------------|-----|
| Detalles de<br>evento                                             | Doc579334620 - RFQ267-Evolutivo W                                                                              |                           | Tiempo restante:<br>1 día 00:37          | :03 |
| Mensajes de evento<br>Descargar tutoriales<br>Equipo de respuesta | Tiene que decidir si tiene intención de participar en este evento. Descargar contenido Intención de participar | Declinar la participación | Imprimir información de evento           |     |
| ▼ Lista de comprobación                                           | Todo el contenido                                                                                              |                           |                                          | ×   |
| <ol> <li>Revisar detalles de<br/>evento</li> </ol>                | Nombre †                                                                                                    |                           | Coste total                              |     |
| 2 Environmenta                                                    | ▼ 1 Condiciones                                                                                                |                           | 60,00 EUR                                |     |
| a arrival responsive                                              | 1.1 Condiciones de pago                                                                                        |                           | Buyer-specified payment terms.           |     |

Tras declinar, se debe indicar la razón por la cual no se va a participar.

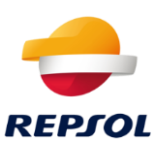

Cancelar

Razón para declinar respuesta

Si declina responder su accesibilidad a este evento será retirada de forma temporal. Si decide responder a este evento más tarde, haga clic en el botón "Intención de respuesta" para este evento. Introduzca la razón para declinar (limitado a 500 caracteres).

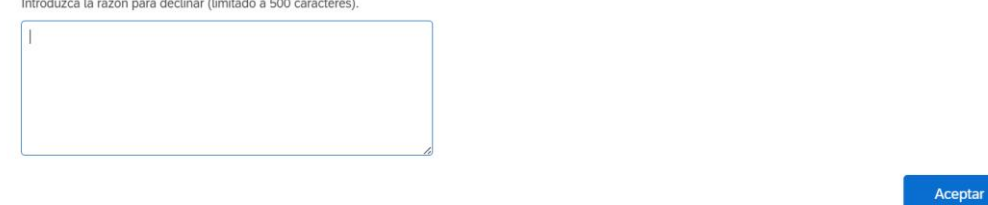

Una vez declinado, dentro del periodo de respuesta (que se muestra en la parte superior derecha), podrías indicar lo contrario pulsando en **Intención de respuesta**:

| Ariba Sourcir                                      | lg                                                                             | Configuración de empresa               | <ul> <li>Mary DD +</li> </ul> | Comentarios A                      | lyuda • |
|----------------------------------------------------|--------------------------------------------------------------------------------|----------------------------------------|-------------------------------|------------------------------------|---------|
| olver al panel de instrucciones R                  | epsel - TEST                                                                   |                                        | Sit                           | ncronizar archives con<br>critorio | n el    |
| Detalles de<br>evento                              | Doc579334620 - RFQ267-Evolutivo W                                              |                                        | (                             | D Tiempo restaint<br>1 día 00:1    | 1:07    |
| Mensajes de eventa<br>Descargar tutoriales         | Ha declinado responder. Hago clic en el botón "Intención de respuesta" si tier | e intención de participar en el eventa | 1                             |                                    |         |
| Equipo de respuesta                                | Descargar contenido                                                            | le respuesta                           | ón de evento                  | ]                                  |         |
| Lista de comprobación                              | Todo el contenido                                                              | 1. C.                                  |                               | m                                  | 8       |
| <ol> <li>Revisar detailes de<br/>evento</li> </ol> | Norther 1                                                                      | Ca                                     | iter textual                  |                                    |         |
| 2. Enviar respuesta                                | ▼ 1 Condiciones                                                                | 60.                                    | NUR OC                        |                                    | 1       |
| a. more conjugate                                  | 1.1 Conditiones de naies                                                       | Dec. Dec.                              | on and find man               | word tweene                        |         |

Si has decidido participar, podrás enviar oferta para uno o varios de los artículos o servicios incluidos en la RFQ. Para ello, selecciona aquellos que vayas a ofertar y confirma desde el botón **Confirmar lotes seleccionados**.

| Select Lots             | Doc579334620 - RFQ267-Evolutivo W Cance                                                                                                    |                        |        |  |  |
|-------------------------|----------------------------------------------------------------------------------------------------|------------------------|--------|--|--|
| ▼ Checklist             | Choose the lots in which you will participate. You can cancel your intention to participate in a lot until you submit a response for that lot; once you submit a response you cannot withdraw it. |                        |        |  |  |
| 1. Review Event Details | Select Using Excel                                                                                                    |                        |        |  |  |
| 2. Select Lots          |                                                                                                    |                        |        |  |  |
| 3. Submit Response      | Lots Available for Bidding                                                                                                    |                        |        |  |  |
|                         | Name                                                                                                    | Reason for not bidding |        |  |  |
|                         | 2.1 Ampliaciones RK2                                                                                                    | (no value)             |        |  |  |
|                         | Ampliaciones RK2: Request For Quotes                                                                                                    |                        |        |  |  |
|                         | 2.2 Ampliaciones SRM                                                                                                    | (no value) V           |        |  |  |
|                         | Ampliaciones SRM: Request For Quotes                                                                                                    |                        |        |  |  |
|                         | Confirm Selected Lots                                                                                                    |                        |        |  |  |
|                         |                                                                                                    |                        |        |  |  |
|                         |                                                                                                    |                        | Cancel |  |  |

Una vez confirmados, podrás modificar la información contenida en el evento, así como adjuntar archivos (únicamente uno por línea).

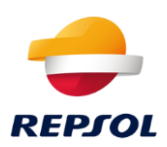

Tiempo restante: 23:44:43

G Doc579334620 - RFQ267-Evolutivo W

| Kombre 1                                                                                                    | Coste total                                       |
|----------------------------------------------------------------------------------------------------|---------------------------------------------------|
| <ol> <li>1.2 Comentarios</li> <li>1.3 Si fuese necesario adjunte un archivo de soporte a su respuesta</li> </ol> | Adjuntar un archivo                               |
| 1.4 Expedir a                                                                                                    | C/ MÄCndez Alvaro 44<br>Madrid, 28 28045<br>Spain |
|                                                                                                    | ,                                                 |
| (*) indica un campo necesario                                                                                    |                                                   |

Tras completar y revisar los datos introducidos, deberás pulsar en Enviar respuesta completa.

Una vez enviada, podrás revisar la información (dentro de tiempo límite), entrando a la RFQ de nuevo y haciendo clic en **Revisar respuesta**.

| E Doc579334620 - RFQ267-Evolutivo W                                |            | Tiempo restante:<br>23:41:27 |
|--------------------------------------------------------------------|------------|------------------------------|
| Ha enviado una respuesta para este evento. Gracias por participar. |            |                              |
|                                                                    | Completado | Revisar respuesta            |